# ىلٍ ميدقلا +EzVPN-NEM نم ليحرتلا مداخلا سفن ىلع FlexVPN

### المحتويات

المقدمة المتطلبا<u>ت الأساسية</u> المتطلبات المكونات المستخدمة الاصطلاحات IKEv1 مقابل IKEv1 خريطة التشفير مقابل واجهات النفق الظاهرية مخطط الشبكة التكوين الحالي مع عميل وضع EzVPN القديم الذي يحمل اسم NEM+ تكوين العميل تكوين الخادم ترحيل الخادم إلى FlexVPN نقل خريطة التشفير القديمة إلى dVTI إضافة تكوين FlexVPN إلى الخادم تكوين عميل FlexVPN إكمال التكوين إكمال تكوين الخادم المختلط تكوين عميل IKEv1 EzVPN الكامل تكوين عميل IKEv2 FlexVPN كامل التحقق من التكوين معلومات ذات صلة

### <u>المقدمة</u>

يصف هذا المستند عملية الترحيل من EzVPN إلى FlexVPN. FlexVPN هو حل الشبكة الخاصة الظاهرية (VPN) الموحد الجديد الذي توفره Cisco. تعمل شبكة FlexVPN على تحقيق أقصى إستفادة من بروتوكول IKEv2 وتجمع بين إمكانية الوصول عن بعد والوصول من موقع إلى موقع والوصول والمخاطبة وعمليات النشر الجزئية للشبكة الخاصة الظاهرية (VPN) للشبكة العنكبوتية. باستخدام التقنيات القديمة مثل شبكة EzVPN، تشجعك Cisco بشدة على الترحيل إلى FlexVPN من أجل الاستفادة من الإمكانات الثرية بالميزات الخاصة بها.

يفحص هذا المستند نشر EzVPN موجود الذي يتكون من عملاء أجهزة EzVPN القديمة التي تقوم بإنهاء الأنفاق الموجودة على جهاز الاستقبال والبث الخاص ب EzVPN المستند إلى خريطة التشفير القديمة. الهدف هو الترحيل من هذا التكوين لدعم FlexVPN مع المتطلبات التالية:

- سيستمر العملاء المتوارثون الحاليون في العمل بسلاسة تامة دون إجراء أي تغييرات على التهيئة. وهذا يسمح بترحيل هؤلاء العملاء على مراحل إلى FlexVPN بمرور الوقت.
  - يجب أن يدعم جهاز وحدة الاستقبال والبث في نفس الوقت إنهاء عملاء FlexVPN الجدد.

يتم إستخدام مكوني تكوين IPsec الأساسيين للمساعدة في تحقيق أهداف الترحيل هذه: تحديدا، IKEv2 وواجهات النفق الظاهرية (VTI). وتناقش هذه الأهداف بإيجاز في هذه الوثيقة.

مستندات أخرى في هذه السلسلة

• <u>دليل نشر FlexVPN: AnyConnect إلى وحدة الاستقبال والبث عبر IPsec باستخدام IKEv2 والشهادات</u>

### <u>المتطلبات الأساسية</u>

#### <u>المتطلبات</u>

لا توجد متطلبات خاصة لهذا المستند.

#### المكونات المستخدمة

لا يقتصر هذا المستند على إصدارات برامج ومكونات مادية معينة.

#### <u>الاصطلاحات</u>

راجع <u>اصطلاحات تلميحات Cisco التقنية للحصول على مزيد من المعلومات حول اصطلاحات المستندات.</u>

## IKEv1 مقابل IKEv1

تستند FlexVPN إلى بروتوكول IKEv2، وهو بروتوكول إدارة المفاتيح من الجيل التالي القائم على بروتوكول RFC 4306، وتحسين بروتوكول IKEv1. لا يتوافق FlexVPN مع التقنيات التي تدعم IKEv1 فقط (على سبيل المثال، EzVPN). هذا أحد الاعتبارات الأساسية عند الترحيل من EzVPN إلى FlexVPN. للحصول على مقدمة للبروتوكول حول IKEv2 والمقارنة مع IKEv1، راجع <u>الإصدار 2 من IKE نظرة سريعة</u>.

### <u>خريطة التشفير مقابل واجهات النفق الظاهرية</u>

واجهة النفق الظاهرية (VTI) هي طريقة تكوين جديدة تستخدم لكل من تكوينات خادم VPN والعميل. VTI:

- إستبدال خرائط التشفير الديناميكية، والتي تعتبر الآن تكوينا قديما.
  - يدعم اتصال IPsec النفقي الأصلي.
- لا يتطلب تعيين ثابت لجلسة عمل IPsec إلى واجهة مادية؛ لذلك، يوفر مرونة لإرسال حركة مرور مشفرة واستقبالها على أي واجهة مادية (على سبيل المثال، مسارات متعددة).
  - تم نسخ الحد الأدنى من التكوين كوصول ظاهري حسب الطلب من واجهة القالب الظاهري.
- يتم تشفير/فك تشفير حركة مرور البيانات عند إعادة التوجيه إلى/من واجهة النفق وتتم إدارتها بواسطة جدول توجيه IP (وبالتالي، تقوم بدور مهم في عملية التشفير).

• يمكن تطبيق الميزات على حزم النصوص غير المشفرة على واجهة VTI، أو الحزم المشفرة على الواجهة المادية. النوعان المتاحان من VTIs يتوفر:

• ساكن إستاتيكي (sVTI) — تحتوي واجهة النفق الظاهرية الثابتة على مصدر النفق الثابت والوجهة ويتم إستخدامها عادة في سيناريو نشر من موقع إلى موقع. هنا مثال من sVTI تشكيل: interface Tunnel2 ip address negotiated tunnel source Ethernet0/1 tunnel mode ipsec ipv4

tunnel destination 172.16.0.2 tunnel protection ipsec profile testflex

• Dynamic (dVTI) — يمكن إستخدام واجهة نفق ظاهري ديناميكي لإنهاء أنفاق IPsec الديناميكية التي ليس لها وجهة نفق ثابت. عند نجاح تفاوض النفق، سيتم نسخ واجهات الوصول الظاهري من قالب ظاهري وسترث جميع ميزات L3 على هذا القالب الظاهري. هنا مثال من dVTI تشكيل: interface Virtual-Templatel type tunnel ip unnumbered Ethernet0/1 tunnel mode ipsec ipv4 tunnel protection ipsec profile testflex

أحلت هذا وثيقة ل كثير معلومة على dVTI:

- <u>تكوين شبكة VPN سهلة من Cisco باستخدام واجهة النفق الظاهرية الديناميكية (DVTI) لبروتوكول IPSec</u>
  - <u>قيود واجهة النفق الظاهري ل IPsec</u>
  - تكوين دعم Multi-SA لواجهات النفق الظاهرية الديناميكية باستخدام IKEv1

لكي يتعايش عملاء EzVPN و FlexVPN، يجب عليك أولا ترحيل خادم EzVPN من تكوين خريطة التشفير القديم إلى تكوين dVTI. وتشرح الأقسام التالية بالتفصيل الخطوات اللازمة.

### مخطط الشبكة

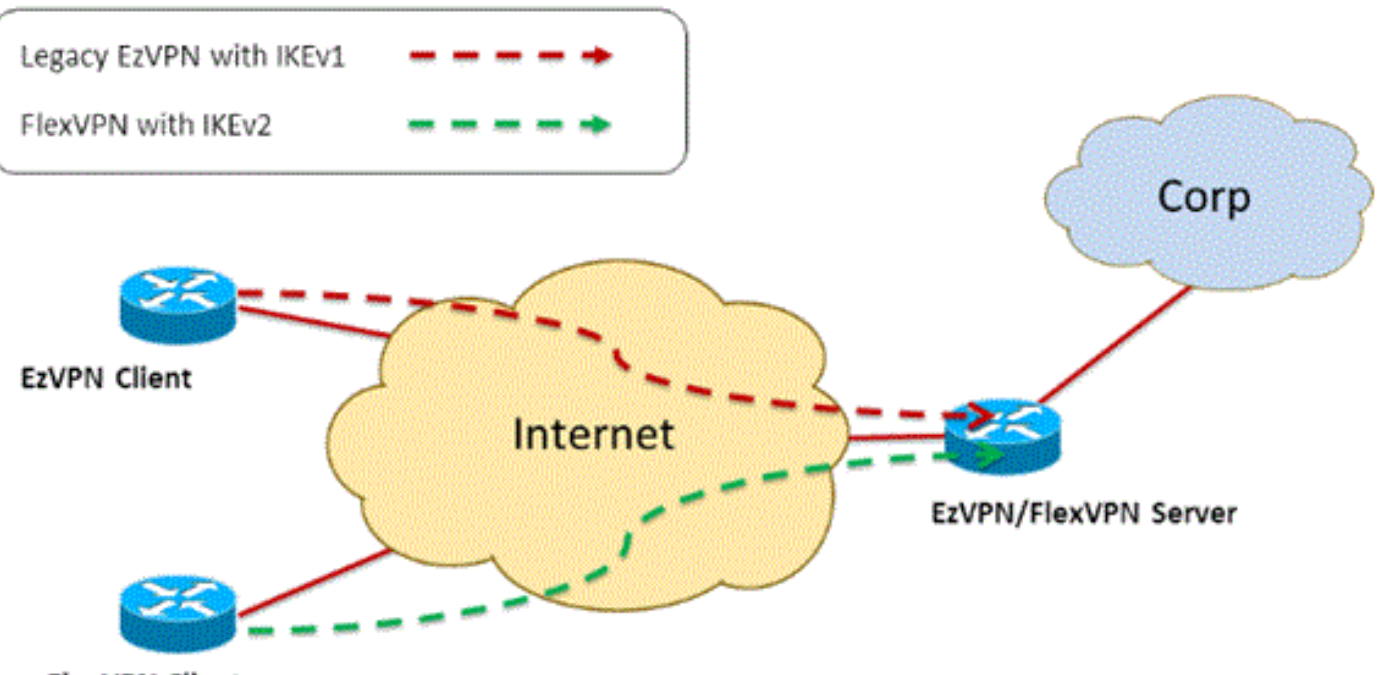

FlexVPN Client

### <u>التكوين الحالي مع عميل وضع EzVPN القديم الذي يحمل اسم NEM+</u>

#### <u>تكوين العميل</u>

فيما يلي تكوين موجه عميل EzVPN نموذجي. في هذا التكوين، يتم إستخدام وضع Network Extension Plus NEM)+)، والذي يؤدي إلى إنشاء أزواج SA متعددة لكل من واجهات LAN الداخلية بالإضافة إلى تكوين وضع عنوان IP المعين للعميل.

```
mode network-plus
peer 192.168.1.10
username client1 password client1
xauth userid mode local
!
interface Ethernet0/0
description EzVPN WAN interface
ip address 192.168.2.101 255.255.255.0
crypto ipsec client ezvpn legacy-client
!
interface Ethernet1/0
description EzVPN LAN inside interface
ip address 172.16.1.1 255.255.255.0
crypto ipsec client ezvpn legacy-client inside
```

#### <u>تكوين الخادم</u>

على خادم EzVPN، يتم إستخدام تكوين خريطة تشفير قديمة كتكوين أساسي قبل الترحيل.

```
aaa new-model
                                                               1
                    aaa authentication login client-xauth local
                   aaa authorization network ezvpn-author local
                                                               1
                            username client1 password 0 client1
                                                               !
                                        crypto isakmp policy 10
                                                       encr aes
                                      authentication pre-share
                                                        group 2
                                                               !
             crypto isakmp client configuration group Group-One
                                                  key ciscol23
                                           pool Group-One-Pool
                                          acl split-tunnel-acl
                        crypto isakmp profile Group-One-Profile
                              match identity group Group-One
                     client authentication list client-xauth
                      isakmp authorization list ezvpn-author
                        client configuration address respond
                                                               !
        crypto ipsec transform-set aes-sha esp-aes esp-sha-hmac
                                                               !
                        crypto dynamic-map client-dynamic-map 1
                                     set transform-set aes-sha
                                                 reverse-route
                                                               !
crypto map client-map 1 ipsec-isakmp dynamic client-dynamic-map
                                                               !
                                          interface Ethernet0/0
                        description EzVPN server WAN interface
                         ip address 192.168.1.10 255.255.255.0
                                         crypto map client-map
                                                               !
             ip local pool Group-One-Pool 10.1.1.100 10.1.1.200
                       ip access-list extended split-tunnel-acl
                                remark EzVPN split tunnel ACL
                            permit ip 172.16.0.0 0.0.0.255 any
```

### ترحيل الخادم إلى FlexVPN

كما هو موضح في الأقسام السابقة، تستخدم FlexVPN الإصدار IKEv2 كبروتوكول مستوى التحكم ولا يتوافق مع الإصدارات السابقة من حل EzVPN القائم على بروتوكول IKEv1. ونتيجة لذلك، تتمثل الفكرة العامة لهذا الترحيل في تكوين خادم EzVPN الموجود بطريقة تسمح بالتعايش بين كل من IKEv1) EzVPN (IKEv2) و FlexVPN) القديم. ومن أجل تحقيق هذا الهدف، يمكنك إستخدام نهج الترحيل المكون من خطوتين:

1. نقل تكوين EzVPN القديم على وحدة الاستقبال والبث من تكوين مستند إلى خريطة تشفير إلى dVTI.

2. أضفت ال FlexVPN تشكيل، أي يكون أيضا يؤسس على dVTI.

#### <u>نقل خريطة التشفير القديمة إلى dVTI</u>

#### تغييرات تكوين الخادم

يتضمن خادم EzVPN الذي تم تكوينه باستخدام خريطة التشفير على الواجهة المادية العديد من القيود عندما يتعلق الأمر بدعم الميزات ومرونتها. إذا كانت لديك شبكة EzVPN، فإن Cisco تشجعك بشدة على إستخدام dVTl بدلا من ذلك. كخطوة أولى للترحيل إلى تكوين مشترك بين EzVPN و FlexVPN، يجب عليك تغييره إلى تكوين dVTl. وسيوفر ذلك فصل IKEv1 و IKEv2 بين واجهات القوالب الظاهرية المختلفة لاستيعاب كلا النوعين من العملاء.

**ملاحظة:** لدعم امتداد الشبكة بالإضافة إلى وضع عملية EzVPN على عملاء EzVPN، يجب أن يتلقى موجه وحدة الاستقبال والبث دعم لميزة Multi SA على dVTI. وهذا يسمح بحماية تدفقات IP المتعددة بواسطة النفق، والذي يكون مطلوبا لوحدة الاستقبال والبث لتشفير حركة مرور البيانات إلى الشبكة الداخلية لعميل EzVPN، بالإضافة إلى عنوان IP الذي تم تعيينه للعميل من خلال تكوين وضع IKEv1. لمزيد من المعلومات حول دعم Multi SA على dVTI باستخدام IKEv1، ارجع إلى <u>دعم Multi-SA لواجهات النفق الظاهرية الديناميكية ل</u> L

أكمل الخطوات التالية لتنفيذ تغيير التكوين على الخادم:

**الخطوة 1**— قم بإزالة خريطة التشفير من واجهة الخروج المادي التي تنهي أنفاق عميل EzVPN:

interface Ethernet0/0 ip address 192.168.1.10 255.255.255.0 no crypto map client-map **الخطوة 2**— قم بإنشاء واجهة قالب ظاهري يتم من خلالها نسخ واجهات الوصول الظاهرية بمجرد إنشاء الأنفاق:

> interface Virtual-Template1 type tunnel ip unnumbered Ethernet1/0 tunnel mode ipsec ipv4 tunnel protection ipsec profile legacy-profile

**الخطوة 3**- أربط واجهة القالب الظاهري هذه التي تم إنشاؤها حديثا بملف تعريف ISAKMP لمجموعة EzVPN التي تم تكوينها:

crypto isakmp profile Group-One-Profile match identity group Group-One client authentication list client-xauth isakmp authorization list ezvpn-author client configuration address initiate client configuration address respond virtual-template 1 بمجرد إجراء تغييرات التكوين الواردة أعلاه، تحقق من إستمرار عملاء EzVPN الحاليين في العمل. ومع ذلك، يتم الآن إنهاء أنفاقها على واجهة وصول افتراضية تم إنشاؤها ديناميكيا. يمكن التحقق من هذا الإجراء باستخدام أمر show crypto session كما في هذا المثال:

> PE-EzVPN-Server**#show crypto session** Crypto session current status Interface: Virtual-Access1 Username: client1 Profile: Group-One-Profile Group: Group-One Assigned address: 10.1.1.101 Session status: UP-ACTIVE Peer: 192.168.2.101 port 500 IKEv1 SA: local 192.168.1.10/500 remote 192.168.2.101/500 Active IPSEC FLOW: permit ip 172.16.0.0/255.255.255.0 host 10.1.1.101 Active SAs: 2, origin: crypto map IPSEC FLOW: permit ip 172.16.0.0/255.255.0 172.16.1.0/255.255.255.0 Active SAs: 2, origin: crypto map

#### إضافة تكوين FlexVPN إلى الخادم

يستخدم هذا المثال RSA-SIG (أي مرجع الشهادة) على كل من عميل FlexVPN والخادم. يفترض التكوين الموجود في هذا القسم أن الخادم قام بالفعل بمصادقة وتسجيل نفسه مع خادم CA بنجاح.

**الخطوة 1**—التحقق من التكوين الافتراضي الذكي ل IKEv2.

مع IKEv2، يمكنك الآن الاستفادة من ميزة "الافتراضية الذكية" التي تم تقديمها في T(1)15.2. ويتم إستخدامها لتبسيط تكوين FlexVPN. فيما يلي بعض التكوينات الافتراضية:

نهج تخويل IKEv2 الافتراضي:

VPN-Server#show crypto ikev2 authorization policy default IKEv2 Authorization Policy : default route set interface route accept any tag : 1 distance : 1 مقترح IKEv2 IKEv2

VPN-Server#**show crypto ikev2 proposal default** IKEv2 proposal: default Encryption : AES-CBC-256 AES-CBC-192 AES-CBC-128 Integrity : SHA512 SHA384 SHA256 SHA96 MD596 PRF : SHA512 SHA384 SHA256 SHA1 MD5 DH Group : DH\_GROUP\_1536\_MODP/Group 5 DH\_GROUP\_1024\_MODP/Group 2 iwestime: State of the state of the state of the

> VPN-Server#show crypto ikev2 policy default IKEv2 policy : default Match fvrf : any Match address local : any Proposal : default ملف تعريف IPsec الافتراضي:

VPN-Server#show crypto ipsec profile default

```
IPSEC profile default
Security association lifetime: 4608000 kilobytes/3600 seconds
Responder-Only (Y/N): N
PFS (Y/N): N
}=Transform sets
, { default: { esp-aes esp-sha-hmac
{
```

مجموعة تحويل IPsec الافتراضية:

vpn-Server#**show crypto ipsec transform default** { esp-aes esp-sha-hmac } will negotiate = { Transport , }, أحلت ل كثير معلومة على ال IKEv2 Smart Default تقصير سمة، IKEv2 Smart Default (يسجل زبون فقط).

**الخطوة 2**- قم بتعديل سياسة تفويض IKEv2 الافتراضية وأضف ملف تعريف IKEv2 الافتراضي لعملاء FlexVPN.

سيتطابق ملف تعريف IKEv2 الذي تم إنشاؤه هنا مع معرف نظير استنادا إلى اسم المجال cisco.com، وسيتم إنشاء واجهات الوصول الظاهرية التي تم إنشاؤها للعملاء من القالب الظاهري 2. لاحظ أيضا أن سياسة التخويل تحدد تجمع عناوين IP المستخدم لتعيين عناوين IP النظيرة بالإضافة إلى المسارات التي سيتم تبادلها عبر وضع تكوين IKEv2:

> crypto ikev2 authorization policy default pool flexvpn-pool def-domain cisco.com route set interface route set access-list 1 crypto ikev2 profile default match identity remote fqdn domain cisco.com identity local fqdn VPN-Server.cisco.com authentication remote pre-share authentication remote rsa-sig pki trustpoint flex-trustpoint aaa authorization group cert list default default virtual-template 2

**الخطوة 3**- قم بإنشاء واجهة القالب الظاهري المستخدمة لعملاء FlexVPN:

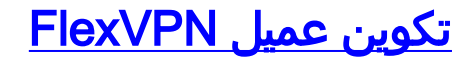

crypto ikev2 authorization policy default route set interface route set access-list 1 crypto ikev2 profile default match identity remote fqdn domain cisco.com identity local fqdn Client2.cisco.com authentication remote rsa-sig authentication local rsa-sig pki trustpoint flex-trustpoint aaa authorization group cert list default default

crypto ipsec profile default set ikev2-profile default ! interface Tunnel0 ip address negotiated tunnel source Ethernet0/0 tunnel destination 192.168.1.10 tunnel protection ipsec profile default

### إكمال التكوين

#### إكمال تكوين الخادم المختلط

```
hostname VPN-Server
                                                       !
                                                       Т
                                           aaa new-model
                                                       1
            aaa authentication login client-xauth local
                aaa authorization network default local
           aaa authorization network ezvpn-author local
                                                       1
                                                       1
                                    no ip domain lookup
                               ip domain name cisco.com
                          ip host ca-server 192.168.2.1
                                                       !
                  crypto pki trustpoint flex-trustpoint
                    enrollment url http://ca-server:80
                                         serial-number
                                       ip-address none
          fingerprint 08CBB1E948A6D9571965B5EE58FBB726
subject-name cn=vpn-server.cisco.com, OU=Flex, O=cisco
                                  revocation-check crl
                         rsakeypair flex-key-pair 1024
                                                       1
                                                       Т
           crypto pki certificate chain flex-trustpoint
                                        certificate 07
                                     certificate ca 01
                    username client1 password 0 client1
                        username cisco password 0 cisco
                                                       1
              crypto ikev2 authorization policy default
                                     pool flexvpn-pool
                                  def-domain cisco.com
                                   route set interface
                               route set access-list 1
                                                       !
                           crypto ikev2 profile default
           match identity remote fqdn domain cisco.com
              identity local fqdn VPN-Server.cisco.com
                       authentication remote pre-share
                         authentication remote rsa-sig
                          authentication local rsa-sig
                        pki trustpoint flex-trustpoint
     aaa authorization group cert list default default
                                    virtual-template 2
                                                       1
```

```
crypto isakmp policy 10
                                                       encr aes
                                      authentication pre-share
                                                        group 2
                                                               !
             crypto isakmp client configuration group Group-One
                                                   key ciscol23
                                            pool Group-One-Pool
                                           acl split-tunnel-acl
                                                  save-password
                        crypto isakmp profile Group-One-Profile
                                match identity group Group-One
                       client authentication list client-xauth
                        isakmp authorization list ezvpn-author
                         client configuration address initiate
                          client configuration address respond
                                             virtual-template 1
                                                               !
        crypto ipsec transform-set aes-sha esp-aes esp-sha-hmac
                                                               1
                                   crypto ipsec profile default
                                      set ikev2-profile default
                                                               !
                            crypto ipsec profile legacy-profile
                                     set transform-set aes-sha
                                                               !
                        crypto dynamic-map client-dynamic-map 1
                                     set transform-set aes-sha
                                                  reverse-route
                                                               1
crypto map client-map 1 ipsec-isakmp dynamic client-dynamic-map
                                                               1
                                           interface Ethernet0/0
                                                description WAN
                         ip address 192.168.1.10 255.255.255.0
                                                               !
                                           interface Ethernet1/0
                                                description LAN
                           ip address 172.16.0.1 255.255.255.0
                                                               1
                                                               1
                        interface Virtual-Template1 type tunnel
                                      ip unnumbered Ethernet1/0
                                         tunnel mode ipsec ipv4
                tunnel protection ipsec profile legacy-profile
                                                               1
                        interface Virtual-Template2 type tunnel
                                     ip unnumbered Ethernet1/0
                       tunnel protection ipsec profile default
                                                               1
             ip local pool Group-One-Pool 10.1.1.100 10.1.1.200
               ip local pool flexvpn-pool 10.1.1.201 10.1.1.250
                                                               1
                           ip route 0.0.0.0 0.0.0.0 192.168.1.1
                                                               !
                       ip access-list extended split-tunnel-acl
                                 remark EzVPN split tunnel ACL
                            permit ip 172.16.0.0 0.0.0.255 any
                      access-list 1 permit 172.16.0.0 0.0.0.255
```

تكوين عميل IKEv1 EzVPN الكامل

hostname Client1 1 crypto ipsec client ezvpn legacy-client connect manual group Group-One key cisco123 mode network-extension peer 192.168.1.10 username client1 password client1 xauth userid mode local ! interface Ethernet0/0 description WAN ip address 192.168.2.101 255.255.255.0 crypto ipsec client ezvpn legacy-client ! interface Ethernet1/0 description LAN ip address 172.16.1.1 255.255.255.0 crypto ipsec client ezvpn legacy-client inside 1 ip route 0.0.0.0 0.0.0.0 192.168.2.1

### تكوين عميل IKEv2 FlexVPN كامل

```
hostname Client2
                                                    1
                                        aaa new-model
                                                    !
              aaa authentication login default local
             aaa authorization network default local
                                                    Т
                                                    !
                                 no ip domain lookup
                            ip domain name cisco.com
                       ip host ca-server 192.168.2.1
                                                   !
               crypto pki trustpoint flex-trustpoint
                                         redundancy
                 enrollment url http://ca-server:80
                                      serial-number
                                    ip-address none
      fingerprint 08CBB1E948A6D9571965B5EE58FBB726
subject-name cn=Client2.cisco.com, OU=Flex, O=cisco
                               revocation-check crl
                      rsakeypair flex-key-pair 1024
                                                    !
                                                    !
        crypto pki certificate chain flex-trustpoint
                                     certificate 06
                                  certificate ca 01
                                                    !
                                                    !
           crypto ikev2 authorization policy default
                                route set interface
                            route set access-list 1
                                                    !
                        crypto ikev2 profile default
       match identity remote fqdn domain cisco.com
              identity local fqdn Client2.cisco.com
```

```
authentication remote rsa-sig
                     authentication local rsa-sig
                   pki trustpoint flex-trustpoint
aaa authorization group cert list default default
                                                  !
                      crypto ipsec profile default
                        set ikev2-profile default
                                                  !
                                 interface Tunnel0
                            ip address negotiated
                        tunnel source Ethernet0/0
                  tunnel destination 192.168.1.10
          tunnel protection ipsec profile default
                                                  !
                             interface Ethernet0/0
                                  description WAN
           ip address 192.168.2.102 255.255.255.0
                                                  !
                             interface Ethernet1/0
                                  description LAN
              ip address 172.16.2.1 255.255.255.0
                                                 !
              ip route 0.0.0.0 0.0.0.0 192.168.2.1
         access-list 1 permit 172.16.2.0 0.0.0.255
```

### <u>التحقق من التكوين</u>

فيما يلي بعض الأوامر المستخدمة للتحقق من عمليات EzVPN/FlexVPN على موجه:

show crypto session show crypto session detail show crypto isakmp sa show crypto ikev2 sa show crypto ipsec sa detail (show crypto ipsec client ez (for legacy clients show crypto socket

show crypto map

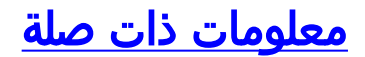

• الدعم التقني والمستندات - Cisco Systems

ةمجرتاا مذه لوح

تمجرت Cisco تايان تايانق تال نم قعومجم مادختساب دنتسمل اذه Cisco تمجرت ملاعل العامي عيمج يف نيم دختسمل لمعد يوتحم ميدقت لقيرشبل و امك ققيقد نوكت نل قيل قمجرت لضفاً نأ قظعالم يجرُي .قصاخل امهتغلب Cisco ياخت .فرتحم مجرتم اممدقي يتل القيفارت عال قمجرت اعم ل احل اوه يل إ أم اد عوجرل اب يصوُتو تامجرت الاذة ققد نع اهتي لوئسم Systems الما يا إ أم الا عنه يل الان الانتيام الال الانتيال الانت الما